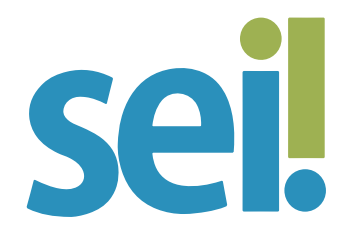

# TUTORIAL ANEXAR PROCESSO

A anexação de processos no SEI permite juntar, de maneira permanente, processos do mesmo tipo, com o mesmo interessado e com o mesmo objetivo, uma vez verificado que as informações deveriam ou poderiam estar agregadas em um processo único. Ao efetuar essa operação, o processo anexado perde sua independência e passa a compor a árvore de documentos do processo principal.

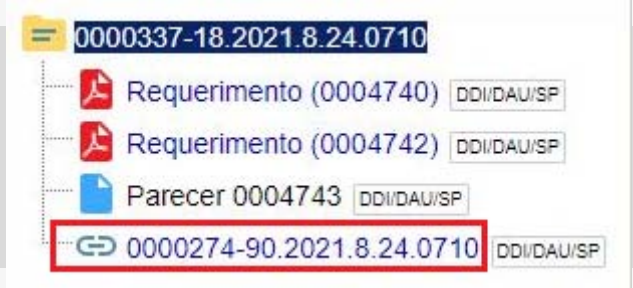

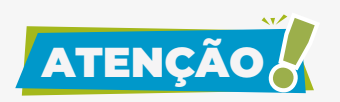

O processo a ser anexado deve estar aberto apenas na unidade que efetuará a operação e não poderá ter processos anexos a ele.

#### 1.

Para anexar um processo a outro no SEI, anote o número do processo a ser anexado.

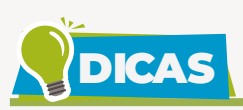

Veja como é fácil **copiar o número de um processo do SEI** para a área de transferência do computador.

- 1. Acesse o processo a ser anexado.
- 2. Clique no ícone 😑 , localizado na árvore do processo.

| sei.                                                                                                    |     |               |
|----------------------------------------------------------------------------------------------------|-----|---------------|
| <ul> <li>0000212-50.2021.8.24.0710</li> <li>0000212-50.2021.8.24.0710 (</li> <li>0000212-50.2021.8.24.0710 (Pessoal/Geral/Informação)</li> <li>0000212-50.2021.8.24.0710</li> <li>0000212-50.2021.8.24.0710 (Pessoal/Geral/Informação)</li> <li>Link para Acesso Direto</li> </ul> | 044 | Processo aber |

**3.** Selecione a primeira opção apresentada pelo sistema para copiar apenas os números.

4. Cole no local desejado, utilizando as teclas de atalho Ctrl + v.

# 2.

Acesse o processo principal.

## 3.

Clique no ícone "Anexar Processo" 🗲 .

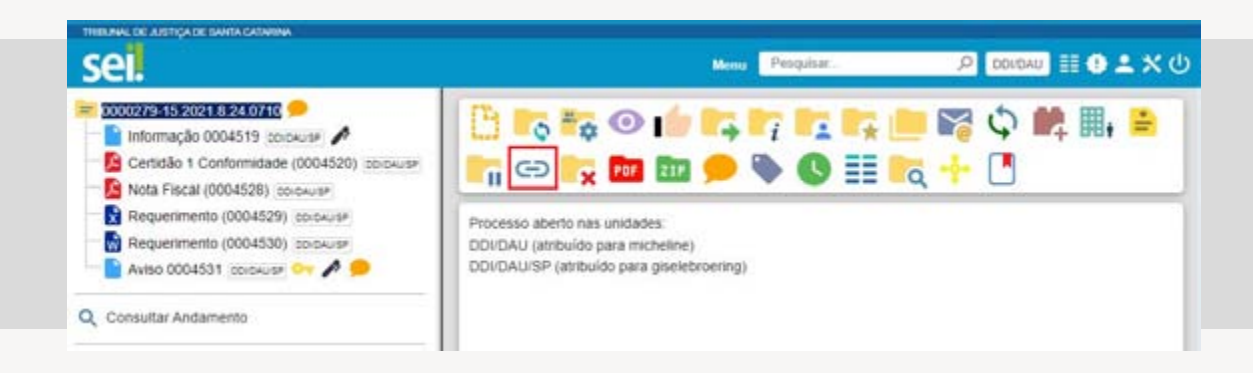

### 4.

Na tela "Anexação de Processos" informe o número do processo que deseja anexar no campo "Processo" (se você copiou o número do processo para a área de transferência, utilize as teclas de atalho "Ctrl + v").

| sel. | Manu Pesquisar        | ,P 💶 🛛 🖽 🔍 |
|------|-----------------------|------------|
|      | Anexação de Processos |            |

#### 5.

Clique em "Pesquisar". Se o número do processo estiver correto, o sistema preencherá automaticamente o campo "Tipo" e ativará o botão "Anexar".

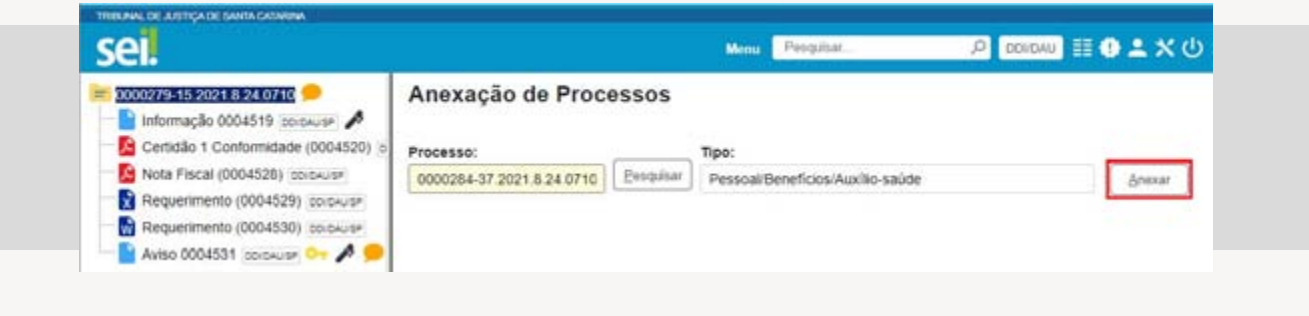

#### 6.

Clique em "Anexar".

# 7.

Leia com atenção a mensagem do sistema e confirme a operação em "OK".

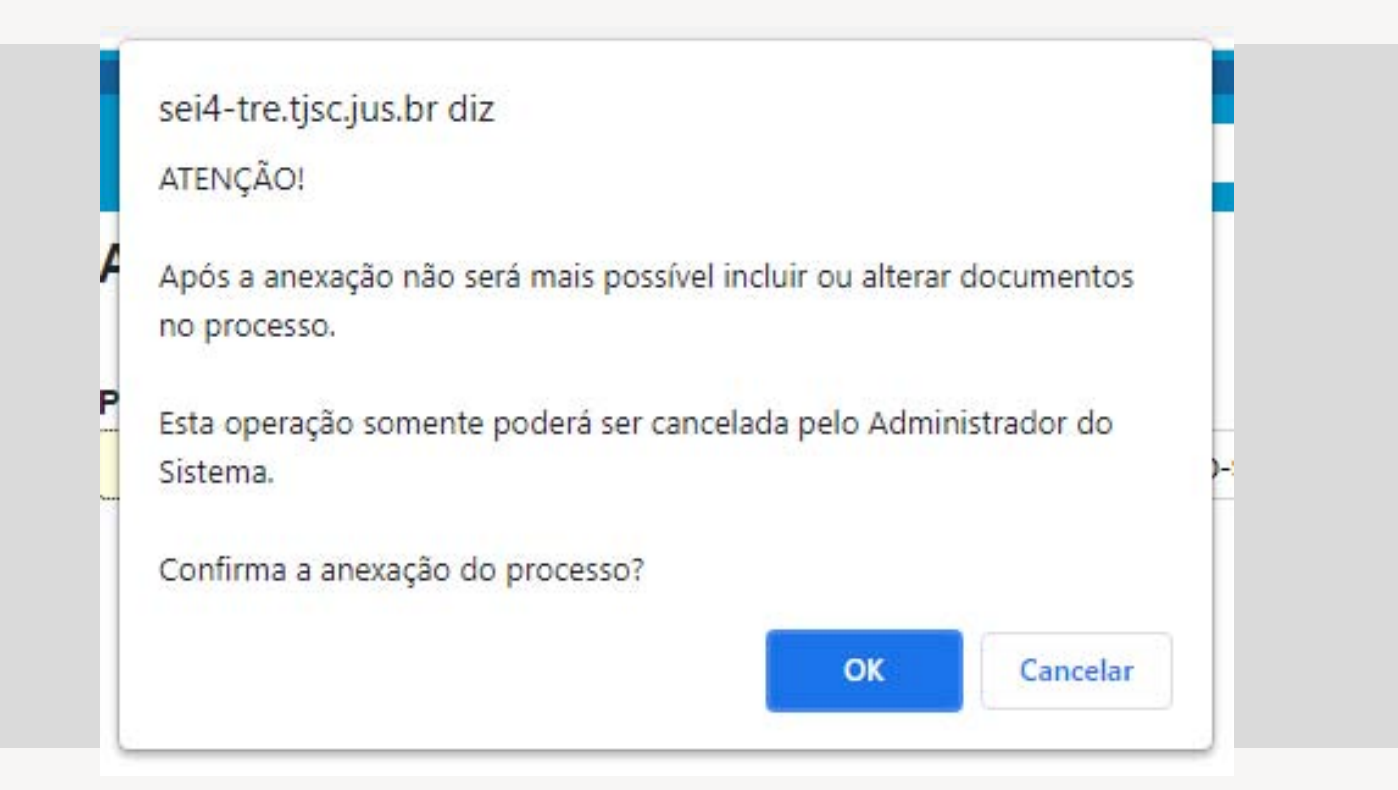

Ao confirmar a operação, será exibida na tela "Anexação de Processos" a "Lista de Processos Anexados".

| sei.                                                                                                    |                                   | Menu P      | esquisar | ,P DOUDAU               | • ± × (         |
|----------------------------------------------------------------------------------------------------|-----------------------------------|-------------|----------|-------------------------|-----------------|
| 20002299-15-2028-84-0716     Informação 0004519 colouis#     Certidão 1 Conformidade (0004520) 5     Nota Fiscal (0004528) colouis#     Requerimento (0004529) colouis#     Requerimento (0004520) | Anexação de Processo<br>Processo: | DS<br>Tipo: | L.       | sta de Processos Anexad | os (1 registro) |
| Aviso 0004531 (DIDAUSP 🗠 🔊 🗩                                                                                                    | Processo                          | Usuário     | Unidade  | DataHora                | Ações           |
| GD 0000284-37 2021 8 24 0710 DOLDAU                                                                                                    | 0000284-37 2021 8 24 0710         | micheline   | DDI/DAU  | 08/07/2021 17 17 40     | ŝ.              |

Nessa mesma tela é possível anexar outros processos. Basta repetir os passos 4, 5, 6 e 7, apresentados anteriormente.

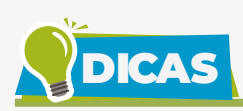

Para visualizar o conteúdo do processo anexado, clique sobre o seu número na árvore de documentos e, em seguida, no link que aparecerá no lado direito da tela. O processo será aberto em uma nova aba do navegador. No processo anexado será indicado o processo principal.

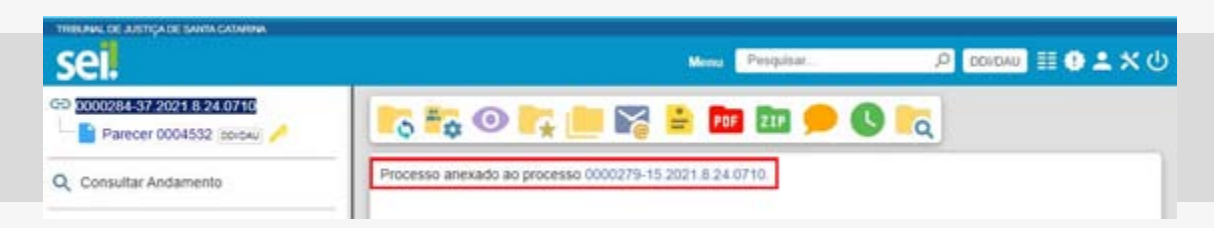

 Os relacionamentos do processo anexado são mantidos após a anexação.

- Se o processo a ser anexado for "Restrito" Or, esse nível de acesso será estendido ao processo principal.
- Não é possível anexar processos sigilosos.
- Caso seja necessário **realizar a desanexação do processo**, envie solicitação para suportesei@tjsc.jus.br informando o motivo da ação.

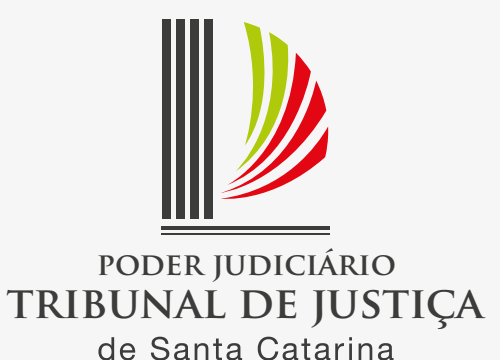